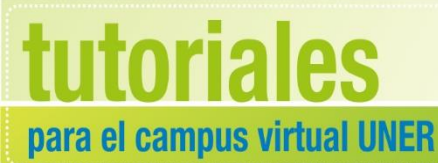

Área de Educación a Distancia Secretaría Académica

## ¿Cómo configurar un aula virtual para que los estudiantes se matriculen solos?

**Matriculación** es el proceso de marcar a los usuarios como participantes en un curso, pudiendo otorgárseles el rol de "estudiante", de "profesor", de "profesor sin permiso de edición" o de "invitado".

Hay varios métodos. En esta oportunidad veremos la **Automatriculación**, que permite que cualquier usuario pueda ingresar en nuestro curso, sin necesidad de que carguemos sus datos en forma manual.

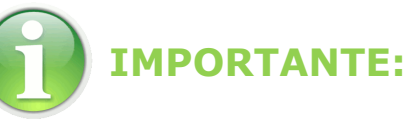

# Para trabajar en el campus con la nueva versión, recomendamos utilizar *Firefox Mozilla*

1. Ingresar a "Participantes"

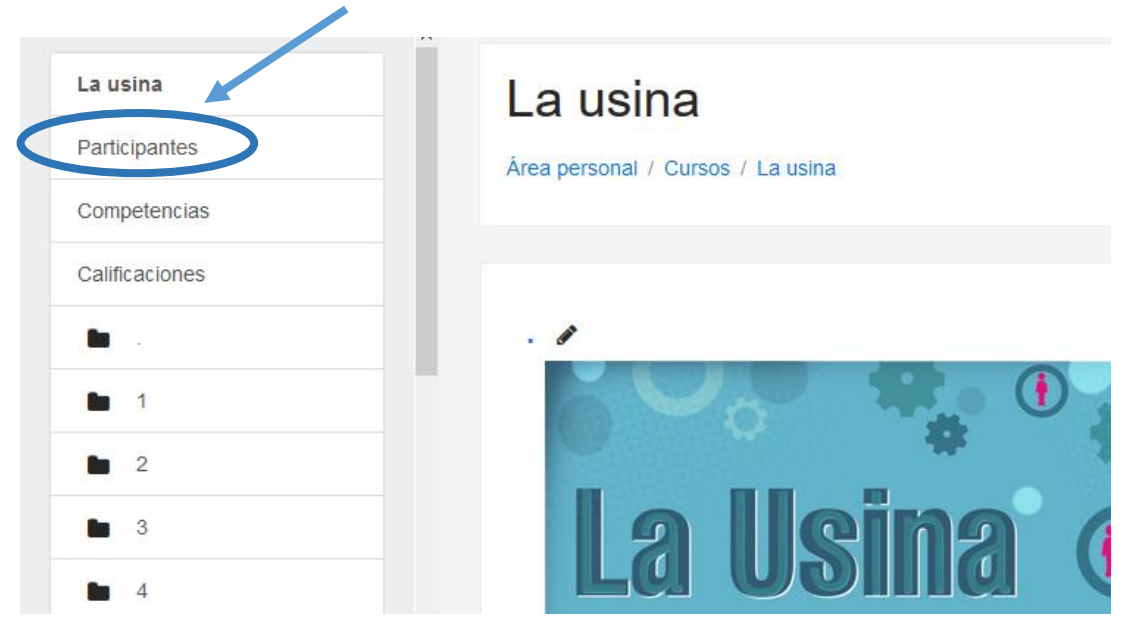

## 2. Abrir los métodos de matriculación

| Participantes                                                    | Ø *                      |
|------------------------------------------------------------------|--------------------------|
| No se aplicaron filtros                                          | Lusuarios matriculados   |
| Buscar palabra clave o set                                       | Métodos de matriculación |
| Número de participantes: 6                                       | 👺 Grupos                 |
| Nombre Todos                                                     | Permisos                 |
| A B C D E F G H I J K L M N Ñ O P Q R S T U<br>Apellido(s) Todos | Compruebe los permisos   |
| ABCDEFGHIJKLMNÑOPQRSTU                                           | ▲ Otros usuarios         |
|                                                                  | ORINO                    |

#### 3. a. Si no lo estuviera, habilitar la opción "Automatriculación"

#### Métodos de matriculación

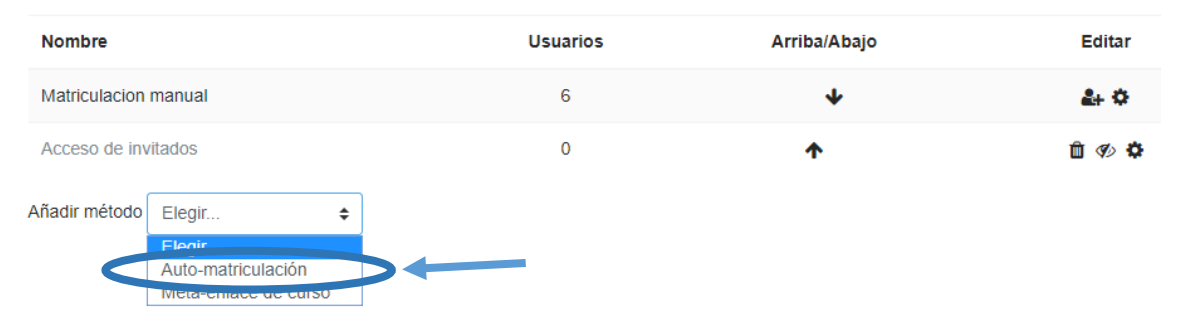

## 3. b. O bien ingresar al formulario de configuración haciendo clic en el ícono correspondiente

#### Métodos de matriculación

| Nombre               | Usuarios | Arriba/Abajo | Editar |
|----------------------|----------|--------------|--------|
| Matriculacion manual | 6        | *            | 2+ ¢   |
| Acceso de invitados  | 0        | ↑ ↓          | â 🕫 🗘  |
| Automatriculacion1   | 0        | <b>↑</b>     | Ê @    |
|                      |          |              |        |

4. Completar los campos obligatorios del formulario, teniendo en cuenta lo siguiente:

## Auto-matriculación

#### Auto-matriculación "Sí" para que los estudiantes Personalizar nombre matriculados puedan ya seguir ingresando. Habilitar las matriculaciones 0 Sí 🖨 existentes "Sí" nuevos para que Permitir nuevas estudiantes puedan 0 matricularse. matriculaciones Clave de matriculación Haz click para insertar texto 💉 👁 0 Completar si deseamos restringir el acceso al aula virtual con una contraseña. Seleccionar el rol correspondiente. Clave de matriculación del grupo de usuarios 0 No 🕈 Rol asignado por defecto Estudiante Duración de la matrícula 0 días Habilitar 0 ¢ Notificar antes de que la matrícula expire 0 No ¢ Umbral para la notificación 0 1 días ф Fecha de inicio 0 10 ¢ 12 ¢ octubre 2018 🛊 45 ¢ φ m Habilitar Fecha límite 0 12 🕈 octubre ф 2018 🕈 10 ¢ 45 ¢ m 🗆 Habilitar Dar de baja los inactivos después de 0 Nunca ¢ Número máximo de usuarios matriculados 0 0 Enviar mensaje de bienvenida al curso 0 From the course contact \$ Mensaje personalizado de bienvenida 0 5 Añadir método Cancelar

### CONTACTO

Más Tutoriales y respuestas a Preguntas Frecuentes: www.ead.uner.edu.ar

Por consultas sobre la utilización del Campus: ayudacampus@uner.edu.ar

### Datos de contacto:

Área Educación a Distancia - Secretaría Académica – Rectorado – UNER

E-mail: virtual@uner.edu.ar

Teléfonos: (03442) 421557 / Horarios: Lunes a viernes de 7 a 19 hs.

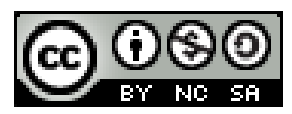

#### ¿Cómo citar esta obra?

Tisocco, M. (2018) ¿Cómo configurar un aula virtual para que los estudiantes se matriculen solos? Secretaría Académica. Área de Educación a Distancia. Universidad Nacional de Entre Ríos.

Esta obra se distribuye bajo una <u>Licencia Creative Commons</u> <u>Atribución-NoComercial-CompartirIgual 4.0 Internacional</u>.